1. Launch New Virtual Machine Wizard, select Custom.

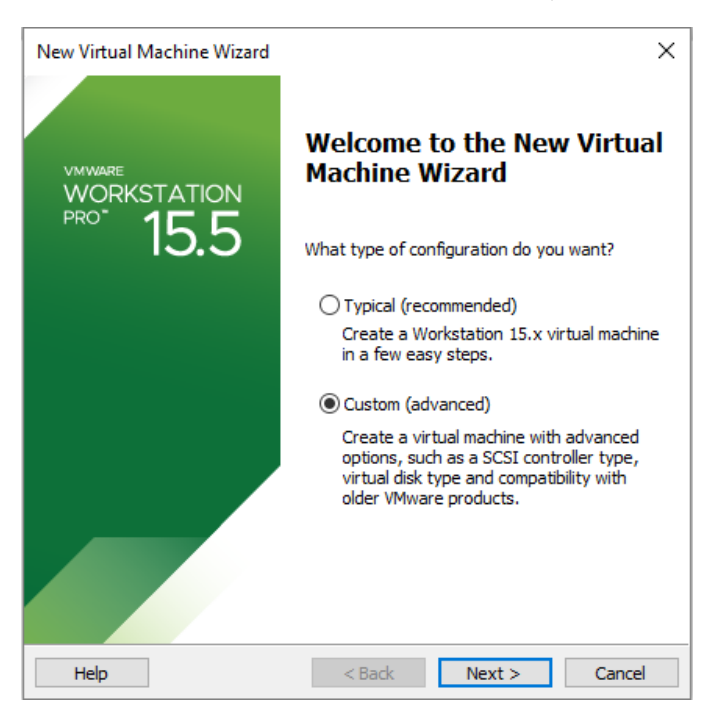

2. Set to latest hardware compatibility.

| New Virtual Machine Wizard                                                                                        |                                                                                                    |   |  |  |  |
|----------------------------------------------------------------------------------------------------|----------------------------------------------------------------------------------------------------|---|--|--|--|
| Choose the Virtual Machine Hardware Compatibility<br>Which hardware features are needed for this virtual machine? |                                                                                                    |   |  |  |  |
| Virtual machine hardware                                                                                          | compatibility                                                                                         |   |  |  |  |
| Hardware compatibility:                                                                                           | Workstation 15.x                                                                                      | • |  |  |  |
| Compatible with:                                                                                                  | ✓ ESX Server                                                                                          |   |  |  |  |
| Compatible products:                                                                                              | Limitations:                                                                                          |   |  |  |  |
| Fusion 11.x<br>Workstation 15.x                                                                                   | 64 GB memory<br>16 processors<br>10 network adapters<br>8 TB disk size<br>3 GB shared graphics memory |   |  |  |  |
| Help                                                                                                    | < Back Next > Cancel                                                                                  |   |  |  |  |

3. Set to XOS.iso installer disc image.

| New Virtual Machine Wizard                                                                                                    | × |
|----------------------------------------------------------------------------------------------------|---|
| Guest Operating System Installation<br>A virtual machine is like a physical computer; it needs an operating<br>system. How will you install the guest operating system? |   |
| Install from:                                                                                                    |   |
| ◯ Installer <u>d</u> isc:                                                                                                    |   |
| No drives available $\checkmark$                                                                                                    |   |
|                                                                                                    |   |
| Installer disc image file (iss):                                                                                                    |   |
| Tristaller disc image file (iso):                                                                                                    |   |
| C:\Users\ssinger\Local Documents\Extreme Networks\ > Browse                                                                                                    |   |
| Could not detect which operating system is in this disc image.<br>You will need to specify which operating system will be installed.                                    |   |
| ○ I will in <u>s</u> tall the operating system later.                                                                                                    |   |
| The virtual machine will be created with a blank hard disk.                                                                                                    |   |
|                                                                                                    |   |
|                                                                                                    |   |
| Help         < Back         Next >         Cancel                                                                                                    |   |

4. Set Guest OS to Linux and Debian 5, 64-bit. Use Debian 4, 64-bit on ESXi.

| New Virtual Machine Wizard                                                                           | < |
|----------------------------------------------------------------------------------------------------|---|
| Select a Guest Operating System<br>Which operating system will be installed on this virtual machine? |   |
| Guest operating system                                                                               |   |
| ○ Microsoft <u>W</u> indows                                                                          |   |
|                                                                                                    |   |
| ○ VMware ES <u>X</u>                                                                                 |   |
| ○ <u>O</u> ther                                                                                      |   |
| Version                                                                                              |   |
| Debian 5 64-bit                                                                                      |   |
|                                                                                                    |   |
|                                                                                                    |   |
|                                                                                                    |   |
|                                                                                                    |   |
|                                                                                                    |   |
|                                                                                                    |   |
|                                                                                                    |   |
| Help         < Back         Next >         Cancel                                                    |   |

5. Chose VM name and file location.

| New Virtual Machine Wizard                                                          | ×        |
|-------------------------------------------------------------------------------------|----------|
| Name the Virtual Machine<br>What name would you like to use for this virtual machin | ne?      |
| Virtual machine name:                                                               |          |
| Location:                                                                           |          |
| C:\Users\ssinger\Local Documents\Virtual Machines                                   | Browse   |
| The default location can be changed at Edit > Preferences.                          |          |
| < <u>B</u> ack <u>N</u> ext                                                         | > Cancel |

6. Choose one processor and two cores.

| New Virtual Machine Wizard                                                            |                |                | ×      |
|---------------------------------------------------------------------------------------|----------------|----------------|--------|
| Processor Configuration<br>Specify the number of processors for this virtual machine. |                |                |        |
| Processors                                                                            |                |                |        |
| Number of processors:                                                                 | 1              | $\sim$         |        |
| Number of cores per processor:                                                        | 2              | ~              |        |
| Total processor cores:                                                                | 2              |                |        |
|                                                                                       |                |                |        |
|                                                                                       |                |                |        |
|                                                                                       |                |                |        |
|                                                                                       |                |                |        |
|                                                                                       |                |                |        |
|                                                                                       |                |                |        |
|                                                                                       |                |                |        |
|                                                                                       |                |                |        |
| Help                                                                                  | < <u>B</u> ack | <u>N</u> ext > | Cancel |

#### 7. Set RAM to 1GB.

| New Virtual I                                                                                     | Machine Wizard X                                                                   |  |  |
|---------------------------------------------------------------------------------------------------|------------------------------------------------------------------------------------|--|--|
| Memory for the Virtual Machine<br>How much memory would you like to use for this virtual machine? |                                                                                    |  |  |
| Specify the a must be a mu                                                                        | mount of memory allocated to this virtual machine. The memory size ltiple of 4 MB. |  |  |
| 64 GB -<br>32 GB -<br>16 GB -                                                                     | Memory for this virtual machine:                                                   |  |  |
| 8 GB -<br>4 GB -<br>2 GB -<br>1 GB -                                                              | Maximum recommended memory:<br>13.4 GB                                             |  |  |
| 512 MB -<br>256 MB -<br>128 MB -                                                                  | Recommended memory:<br>2 GB                                                        |  |  |
| 64 MB -<br>32 MB -<br>16 MB -<br>8 MB -                                                           | Guest OS recommended minimum:<br>1 GB                                              |  |  |
| 4 MB -                                                                                            |                                                                                    |  |  |
| Help                                                                                              | < Back Next > Cancel                                                               |  |  |

8. Choose network connection. I usually use bridged to local network for port 1, which is the Mgmt VLAN and port. Others I usually contain to the VM environment.

| New Virtual Machine Wizard                                                                                                    | × |  |  |  |
|----------------------------------------------------------------------------------------------------|---|--|--|--|
| Network Type<br>What type of network do you want to add?                                                                                          |   |  |  |  |
| Network connection                                                                                                    |   |  |  |  |
| ○ Use b <u>ri</u> dged networking                                                                                                    |   |  |  |  |
| Give the guest operating system direct access to an external Ethernet<br>network. The guest must have its own IP address on the external network. |   |  |  |  |
| O Use network address translation (NAT)                                                                                                    |   |  |  |  |
| Give the guest operating system access to the host computer's dial-up or<br>external Ethernet network connection using the host's IP address.     |   |  |  |  |
| Use host-only networking<br>Connect the guest operating system to a private virtual network on the host<br>computer.                              | : |  |  |  |
| ○ Do no <u>t</u> use a network connection                                                                                                    |   |  |  |  |
|                                                                                                    |   |  |  |  |
|                                                                                                    |   |  |  |  |
|                                                                                                    |   |  |  |  |
| Help < Back Next > Cancel                                                                                                    |   |  |  |  |

# 9. Choose LSI Logic.

| New Virtual Machine Wizard                                                       | × |
|----------------------------------------------------------------------------------|---|
| Select I/O Controller Types<br>Which SCSI controller type would you like to use? |   |
| I/O controller types                                                             |   |
| SCSI Controller:                                                                 |   |
| BusLogic (Not available for 64-bit guests)                                       |   |
| ● <u>ISI Logic</u> (Recommended)                                                 |   |
| ◯LSI Logic <u>S</u> AS                                                           |   |
| O <u>P</u> aravirtualized SCSI                                                   |   |
|                                                                                  |   |
|                                                                                  |   |
|                                                                                  |   |
|                                                                                  |   |
|                                                                                  |   |
|                                                                                  |   |
|                                                                                  |   |
|                                                                                  |   |
| Help < <u>B</u> ack <u>N</u> ext > Cancel                                        |   |

### 10. Choose IDE drive.

| New Virtual      | Machine Wizard                             |                 |                | ×      |
|------------------|--------------------------------------------|-----------------|----------------|--------|
| Select a<br>What | <b>Disk Type</b><br>kind of disk do you wa | nt to create?   |                |        |
| Virtual disk t   | type                                       |                 |                |        |
| IDE              |                                            |                 |                |        |
| ◯ <u>s</u> csi   | (Recommended)                              |                 |                |        |
| ⊖ s <u>a</u> ta  |                                            |                 |                |        |
| ○ N <u>V</u> Me  |                                            |                 |                |        |
| 💭 NVMe           | disks are not supported                    | l by Debian 564 | -bit.          |        |
|                  |                                            |                 |                |        |
|                  |                                            |                 |                |        |
|                  |                                            |                 |                |        |
|                  |                                            |                 |                |        |
|                  |                                            |                 |                |        |
|                  |                                            |                 |                |        |
|                  |                                            |                 |                |        |
| Help             |                                            | < <u>B</u> ack  | <u>N</u> ext > | Cancel |

## 11. Create new virtual disk.

| New Virtual Machine Wizard                                                                                                    | < |
|----------------------------------------------------------------------------------------------------|---|
| Select a Disk<br>Which disk do you want to use?                                                                                                    |   |
| Disk                                                                                                    |   |
| • Create a new <u>v</u> irtual disk                                                                                                    |   |
| A virtual disk is composed of one or more files on the host file system, which<br>will appear as a single hard disk to the guest operating system. Virtual disks<br>can easily be copied or moved on the same host or between hosts. |   |
| O Use an existing virtual disk                                                                                                    |   |
| Choose this option to reuse a previously configured disk.                                                                                                    |   |
| O Use a physical disk (for advanced users)                                                                                                    |   |
| Choose this option to give the virtual machine direct access to a local hard disk. Requires administrator privileges.                                                                                                    |   |
|                                                                                                    |   |
|                                                                                                    |   |
|                                                                                                    |   |
| Help < <u>B</u> ack <u>N</u> ext > Cancel                                                                                                    |   |

#### 12. Set the disk size to at least 4GB.

| New Virtual Machine Wizard $	imes$                                                                                                    |
|----------------------------------------------------------------------------------------------------|
| Specify Disk Capacity<br>How large do you want this disk to be?                                                                                                    |
| Maximum disk size (GB): 4 -<br>Recommended size for Debian 5 64-bit: 20 GB                                                                                                    |
| <ul> <li>Allocate all disk space now.</li> <li>Allocating the full capacity can enhance performance but requires all of the physical disk space to be available right now. If you do not allocate all the space now, the virtual disk starts small and grows as you add data to it.</li> <li>Store virtual disk as a single file</li> <li>Split virtual disk into <u>multiple</u> files</li> <li>Splitting the disk makes it easier to move the virtual machine to another computer but may reduce performance with very large disks.</li> </ul> |
| Help         < Back         Next >         Cancel                                                                                                    |

# 13. Confirm disk file name and location.

| New Virtual Machine Wizard                                                                                           |              | $\times$ |
|----------------------------------------------------------------------------------------------------|--------------|----------|
| Specify Disk File<br>Where would you like to store the disk file?                                                    |              |          |
| Disk file                                                                                                    |              |          |
| A 4 GB virtual disk be created using multiple disk files. The disk f<br>automatically named based on this file name. | iles will be |          |
| EXOS-1.vmdk                                                                                                    | Browse       |          |
|                                                                                                    |              |          |
|                                                                                                    |              |          |
|                                                                                                    |              |          |
|                                                                                                    |              |          |
|                                                                                                    |              |          |
|                                                                                                    |              |          |
|                                                                                                    |              |          |
| Help < <u>B</u> ack <u>N</u> ext >                                                                                   | Cancel       |          |

## 14. Select "Customize Hardware" before finishing.

| Ne | ew Virtual Machine                              | Wizard                                                                      | $\times$ |
|----|-------------------------------------------------|-----------------------------------------------------------------------------|----------|
|    | Ready to Create<br>Click Finish to o<br>64-bit. | Virtual Machine<br>reate the virtual machine. Then you can install Debian 5 |          |
| 1  | The virtual machine v                           | vill be created with the following settings:                                |          |
|    | Name:                                           | EXOS-1                                                                      | ^        |
|    | Location:                                       | C:\Users\ssinger\Local Documents\Virtual Machines                           |          |
|    | Version:                                        | Workstation 15.x                                                            |          |
|    | Operating System:                               | Debian 5 64-bit                                                             |          |
|    | Hard Disk:                                      | 4 GB, Split                                                                 |          |
|    | Memory:                                         | 1024 MB                                                                     |          |
|    | Network Adapter:                                | Host-only                                                                   |          |
|    | Other Devices:                                  | 2 CPU cores, CD/DVD, USB Controller, Printer, Sound                         | Υ.       |
|    | <u>C</u> ustomize Hardwa                        | are                                                                         |          |
|    |                                                 |                                                                             |          |
|    |                                                 | < <u>B</u> ack Finish Cancel                                                |          |

15. Confirm CD is IDE 1:0. Hard drive should be IDE 0:0, but it's not editable until you create the VM. Add additional Network Adapters, up to 9 more, 10 total. The first Network Adapter is the Mgmt port in VR-Mgmt, the second Network Adapter is port 1 in VR-Default, the third is port 2, etc..

| Device<br>Memory<br>Processors<br>Network Adapter<br>USB Controller<br>USB Controller<br>Printer<br>Display | Summary<br>1 GB<br>2<br>Using file C: \L<br>Host-only<br>Present<br>Auto detect<br>Present<br>Auto detect | Jsers\ssinger\L<br>CD/DVD Advance<br>O SATA<br>SATA 0:0<br>O SCSI<br>SCSI 0:0<br>© IDE<br>IDE 1:0 N<br>Troubleshooting<br>Legacy emul<br>OK | ew CD/DVD (II | tus<br>cted<br>ct at power on<br>n<br>nysical drive:<br>detect<br>X<br>DE) V<br>Help | Documents\Extrem  Browse Advanced. |
|----------------------------------------------------------------------------------------------------|----------------------------------------------------------------------------------------------------|----------------------------------------------------------------------------------------------------|---------------|--------------------------------------------------------------------------------------|------------------------------------|
|                                                                                                    | Add                                                                                                    | Remove                                                                                                    |               |                                                                                      |                                    |

16. Edit Settings before powering on the VM. Change/confirm that the new Hard Disk is IDE and associated with IDE 0:0.

| EXOS-1     Power on this virtual m     Edit virtual machine set                                                                                                    | achine<br>tings                                                                                                  |                                                                                                    | _                                                                                                    |                                                                                         |                                                                                                    |                                                                                                    |                                                                                                 |                                                                  |  | _ |  |  |
|----------------------------------------------------------------------------------------------------|----------------------------------------------------------------------------------------------------|----------------------------------------------------------------------------------------------------|----------------------------------------------------------------------------------------------------|-----------------------------------------------------------------------------------------|----------------------------------------------------------------------------------------------------|----------------------------------------------------------------------------------------------------|-------------------------------------------------------------------------------------------------|------------------------------------------------------------------|--|---|--|--|
| Devices<br>IMmony<br>IPrecessors<br>IH-Hard Nik (IDE)<br>So (CD/V00 (IDE)<br>So (CD/V00 (IDE)<br>So (CD/V00 (IDE)<br>So (IDE)<br>So | 1 GB<br>2<br>4 GB<br>Using file C/Use<br>Hear-only<br>Present<br>Auto detect<br>Present<br>Stion of this vistual | 1 GB<br>2<br>4 GB<br>Using file CUbe<br>Hoto-only<br>Present<br>Auto-detect:<br>Present<br>Auto-detect:<br>on of this virtual                                                | Virtual Machine Settings<br>Virtual Machine Settings<br>→ Decide<br>→ Decides<br>→ Decides<br>→ D | Summary<br>1 d8<br>2 d8<br>Using file C<br>Host-only<br>Present<br>Auto del<br>Auto del | Literritanger L<br>Vara Disk Advanced<br>gittad device node<br>IPE 60<br>IPE 60<br>IP | Dia fie<br>Chereitangen kaal boor<br>George<br>Sprein ker 115 d<br>Sprein ker 115 d<br>Sprein | entstjik tual Mache<br>Bie hard disk,<br>uitige files,<br>lacal volume,<br>Free space,<br>Jaco, | ×<br>erBOF.und<br>Mg<br>Deinguert<br>Baant.<br>Compat<br>Advarod |  |   |  |  |
|                                                                                                    |                                                                                                    | Virtual Machine Details     Sate Powerd off     Configuration Re: Oliveration Rs: virtue     Primary Paraleses Network Information     Primary Paraleses Network Information | Il Documents(Virtual Machines)<br>al machine<br>mot available                                                                                                    | Add<br>EXOS-1.vmx                                                                       | . Remove                                                                                                    |                                                                                                    | OK Can                                                                                          | cel Help                                                         |  |   |  |  |

17. Start the VM. Choose "c" to continue and "y" to continue. Select "Enter" to reboot.

| 2) clear NVRAM after install"false"            |
|------------------------------------------------|
| c) continue                                    |
| r)_rehoot                                      |
|                                                |
| Ok to continue? (Y/N) y                        |
| **** Starting External Memory Card device      |
| **** Copying rescue image to ramdisk           |
| **** Partitioning Disk Device                  |
| **** Sufficiently large VM hard drive detected |
| **** Creating ext3 FS on /dev/hda1             |
| **** Creating ext3 FS on /dev/hda2             |
| **** Creating ext3 FS on /dev/hda5             |
| **** Creating ext3 FS on /dev/hda6             |
| **** Creating ext3 FS on /dev/hda7             |
| **** Creating ext3 FS on /dev/hda8             |
| **** Creating ext3 FS on /dev/hda9             |
| **** Mounting Partitions                       |
| **** Checking Image Wrapper                    |
| **** Extract Upgrade Script                    |
| **** Execute Upgrade Script                    |
| Installing 30.1.1.4                            |
| Installation finished. No error reported.      |
| **** Set default hoot partition to primary     |
| ***** press ENTER to reboot:                   |
|                                                |

18. After reboot you'll be able to login. Wait for the switch boot process to move past the "pending-AAA" login. "Authentication Service (AAA)..." will be the indicator that the switch is ready for login. Hit any key to receive the login prompt.

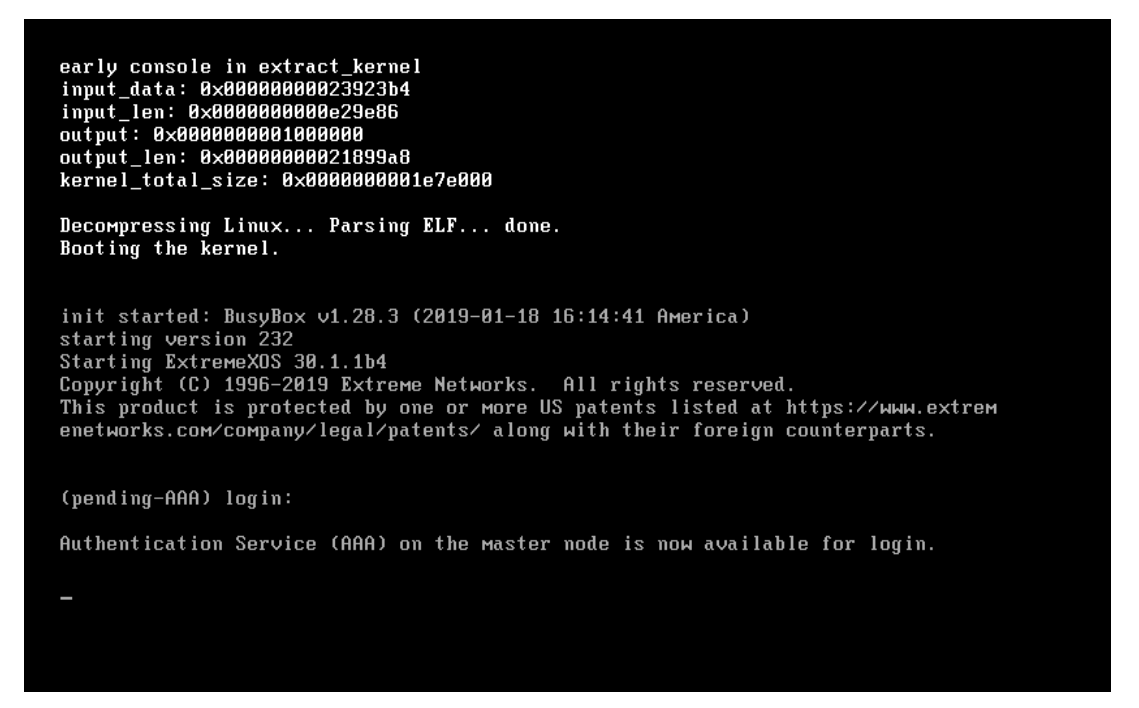

19. Additional network adapters if necessary, up to 10 total.

| Device          | Summary                                                                                                    | Memory<br>Specify the amount of memory allocated to this virtual machine. The |                             |  |  |  |  |
|-----------------|----------------------------------------------------------------------------------------------------|-------------------------------------------------------------------------------|-----------------------------|--|--|--|--|
| Memory          | 1 GB                                                                                                    | memory size must be a multiple of 4 MB.                                       |                             |  |  |  |  |
| Hard Dick (TDE) | 4_CB                                                                                                    | Manager for this sink of an abirat                                            | 24 A MP                     |  |  |  |  |
| CD/DVD (IDE)    | Add Hardware Wizard<br>Hardware Type<br>What type of hardware do                                                                      | o you want to install?                                                        | ×                           |  |  |  |  |
| 🛱 Printer       | I fander an familie                                                                                                    | Evelope No.                                                                   | commended memory            |  |  |  |  |
| L_JDisplay      | Hardware types:                                                                                                    | Add a network adapter.                                                        | apping may<br>d this size.) |  |  |  |  |
|                 | Construction     Sound Card     Parallel Port     Printer     Generic SCSI Device     Generic SCSI Device     Trusted Platform Module |                                                                               | ed memory                   |  |  |  |  |
|                 |                                                                                                    | Finish Cance                                                                  | E                           |  |  |  |  |